### Fire Protection Systems Permitting Process Simplified -FIR Cases-

This document is a simplified version of the fire protection systems (automatic fire sprinkler, fire alarm systems, hood suppression, fire pump, etc.) permitting process with the Momentum system to help the applicants determine where the application is and who to contact when they have a question or need assistance.

The fire protection system case extension is "FIR", which means there will be an FIR at the end of the case number, such as 00010-2023-FIR.

>When the case is approved, a permit number starting with P will be on the permit. This number will be different than the case number, such as P00050-2023-FIR.

All FIR cases require a third-party review with an exception listed under <u>Subtitle 4, Section 4-</u> <u>157 (a).</u>

You can find the list of county-approved fire protection systems third-party reviewers on the DPIE -Building Plan Review -Fire and Life Safety Section <u>webpage</u>.

The fire alarm panel in-kind only replacements don't require an FIR case and only require a <u>low-voltage electrical permit</u>.

>Please provide all information correctly in the Momentum system to prevent delays.

Fire completeness checks are handled by the DPIE Fire and Life Safety Section and completed within 3 business days once received after the third-party review.

The Momentum FIR permitting process is as follows;

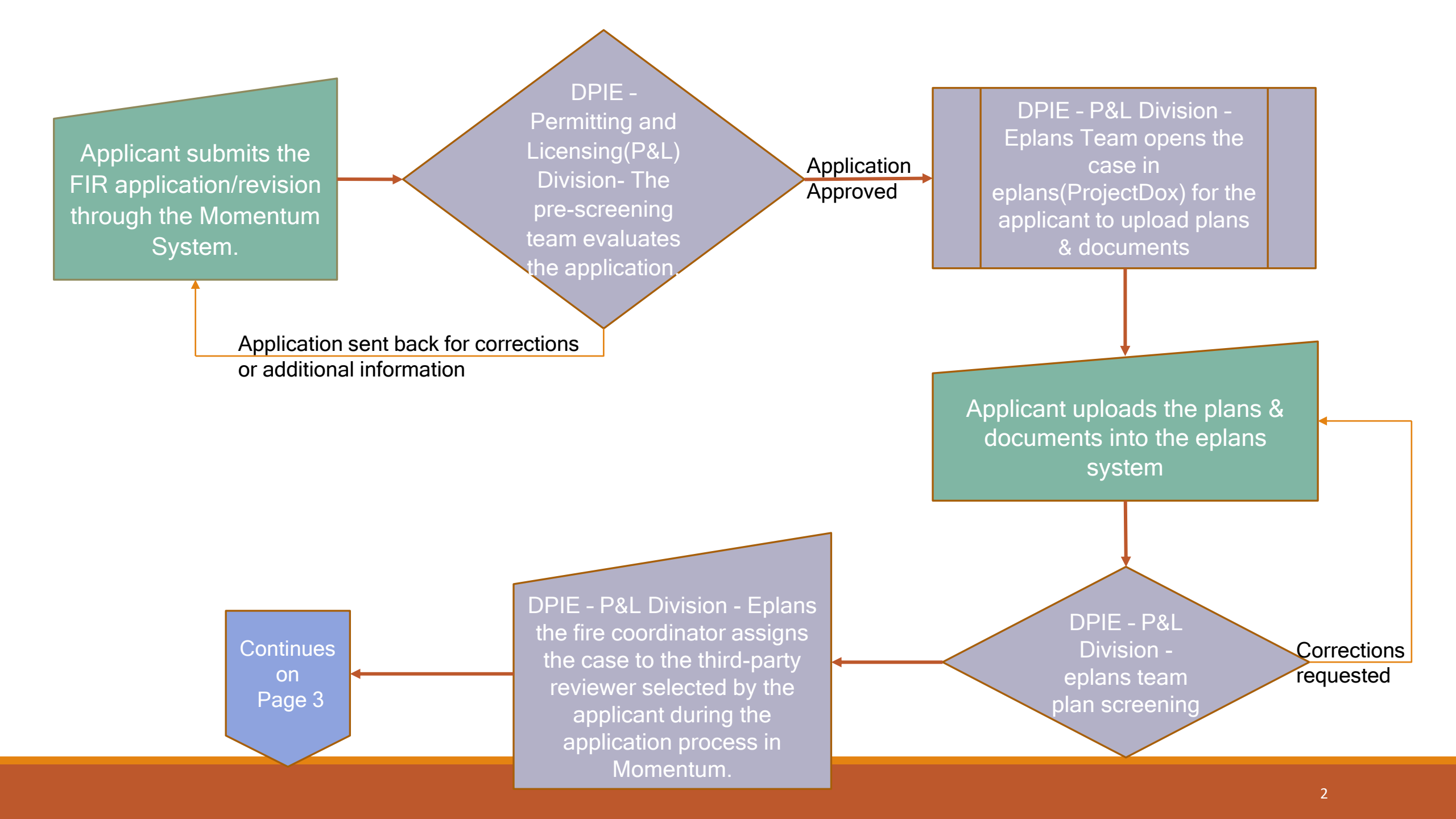

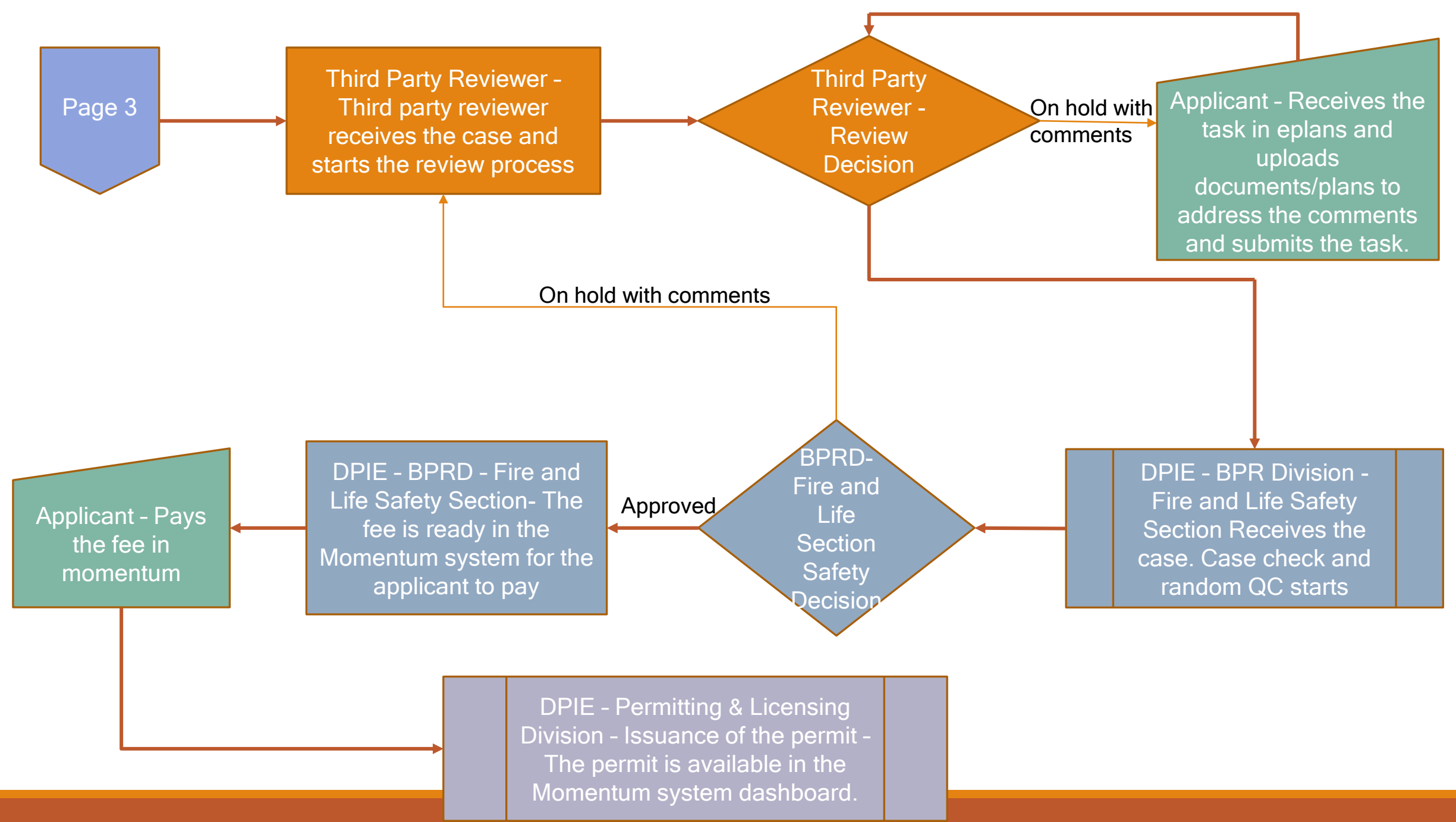

#### ≻1. How can I check my FIR case status?

The best way to check the review status of a case is through the eplans(ProjectDox) system by using the "project reports tab" as shown below. If you don't have access to eplans, you can ask the person who uploaded the plans to provide you with the report. Reports can be downloaded in PDF and other formats. Please check the report date in the upper left corner to ensure it is up-to-date. The completed status doesn't mean it was approved – it only shows the task was completed.

| O7-2023-FIR Case Type: FIRESPERKER                                                                                                    |   |                                             |             | Home Q                                                                                            |  |  |  |
|----------------------------------------------------------------------------------------------------|---|---------------------------------------------|-------------|---------------------------------------------------------------------------------------------------|--|--|--|
| Expand current   Collapse                                                                                                    |   | , SPRINKLER                                 |             | 1                                                                                                 |  |  |  |
| Architectural                                                                                                    |   | View Report Name                            | Report Type | Report Description                                                                                |  |  |  |
| E- Structural                                                                                                    |   | D Project Flow - Review Details Report      | Workflow    | lists the review comments, checklist and changemark details for a workflow instance review cycles |  |  |  |
| Mechanical                                                                                                    | 2 | Project low - Workflow Bouting Slip         | Workflow    | The Workflow Routing Sin Report displays the sequential route of all tasks for the workflow       |  |  |  |
| Electrical                                                                                                    | 2 | Momentum Application for Res and Commercial | Project     | Momentum Application for Res and Commercial                                                       |  |  |  |
| Ere                                                                                                    |   | a Momentum Application for Fire             | Project     | Momentum Application for Fire                                                                     |  |  |  |
| Health     Health     Sinc Civil     Sinc Civil     Sinc Civil     Sinc Civil     Permits     Permits     Permits     Parmits     Sinc Party     Per Review or Third Party Document     INHOUSE USE ONLY-Drawings     INHOUSE USE ONLY-Documents |   |                                             |             |                                                                                                   |  |  |  |

| Project Name: -2023-F                                             | IR        |         |                     |                     |                     |                  |             |                                          |
|-------------------------------------------------------------------|-----------|---------|---------------------|---------------------|---------------------|------------------|-------------|------------------------------------------|
| Workflow Started: 10/24/2023 11                                   | :36 AM    |         |                     |                     |                     |                  |             |                                          |
| Report Generated: 11/14/2023 09                                   | 44 AM     |         |                     |                     |                     |                  |             |                                          |
| Task Name 🗧                                                       | Status 😋  | Cycle 🗧 | Date Assigned       | Date Accepted 💲     | Date Completed \$   | Group Name 💲     | User        | Sub Total                                |
| applicant Upload Task                                             | Completed |         | 10/24/2023 11:37 AM | 11/03/2023 11:30 AM | 11/03/2023 11:30 AM | Applicant        |             | 9 day(s) 23 hr<br>53 min(s) 48 s<br>(s)  |
| lanScreening                                                      | Completed |         | 11/03/2023 11:30 AM | 11/03/2023 11:32 AM | 11/03/2023 11:32 AM | Plan Coordinator | Lis         | 0 day(s) 0 hr(s<br>1 min(s) 40 se<br>(s) |
| pplicant Filing Fee                                               | Completed |         | 11/03/2023 11:32 AM |                     | 11/03/2023 11:36 AM | Momentum         |             | 0 day(s) 0 hr(s<br>4 min(s) 18 se<br>(s) |
| ssign Sub-Workflows Task                                          | Completed |         | 11/03/2023 11:36 AM | 11/03/2023 11:38 AM | 11/03/2023 11:38 AM | Plan Coordinator |             | 0 day(s) 0 hr(s<br>1 min(s) 18 se<br>(s) |
| fonitor Sub-Workflows Task                                        | Completed |         | 11/03/2023 11:38 AM |                     | 11/09/2023 11:30 AM | Plan Coordinator | PD Reserved | 5 day(s) 23 hr<br>52 min(s) 40 s<br>(s)  |
| pplicant Permit Fee                                               | Completed | 1       | 11/09/2023 11:30 AM |                     | 11/09/2023 3:03 PM  | Momentum         |             | 0 day(s) 3 hr(t<br>32 min(s) 7 se<br>(s) |
| inal Approval                                                     | Completed | 1       | 11/09/2023 3:03 PM  | 11/13/2023 10:26 AM | 11/13/2023 10:37 AM | Plan Coordinator |             | 3 day(s) 19 hr<br>34 min(s) 36 s<br>(s)  |
| Aomentum Issuance                                                 | Completed | 1       | 11/13/2023 10:37 AM |                     | 11/14/2023 9:28 AM  | Final Tasks      |             | 0 day(s) 22 hr<br>50 min(s) 37 s<br>(s)  |
| fomentum Inspections                                              | Pending   | 1       | 11/14/2023 9:28 AM  |                     |                     | Final Tasks      |             | 0 day(s) 0 hr(t<br>16 min(s) 11 s<br>(s) |
| ire Distribution                                                  | Completed |         | 11/03/2023 11:38 AM | 11/06/2023 2:35 PM  | 11/06/2023 2:36 PM  | Fire Coordinator |             | 3 day(s) 2 hr(t<br>57 min(s) 52 s<br>(s) |
| rd Party Fire Department Review cycle #1                          | Completed | 1       | 11/06/2023 2:36 PM  | 11/07/2023 3:33 PM  | 11/07/2023 3:35 PM  | 3rd Party Fire   |             | 1 day(s) 0 hr(t<br>59 min(s) 2 se<br>(s) |
| ire Completeness Check                                            | Completed | 1       | 11/07/2023 3:35 PM  | 11/08/2023 9:04 AM  | 11/08/2023 9:06 AM  | Fire             |             | 0 day(s) 17 hr<br>31 min(s) 10 s<br>(s)  |
| rd Party Fire Department Review cycle #1<br>Corrections Required) | Completed | 1       | 11/08/2023 9:06 AM  | 11/08/2023 9:18 AM  | 11/06/2023 9:18 AM  | 3rd Party Fire   |             | 0 day(s) 0 hr(s<br>12 min(s) 14 s<br>(s) |
| ire Completeness Check                                            | Completed | 1       | 11/08/2023 9:18 AM  | 11/09/2023 9:19 AM  | 11/09/2023 9:25 AM  | Fire             |             | 1 day(s) 0 hr(s<br>7 min(s) 12 se<br>(s) |
| rd Party Fire Department Review cycle #1<br>Corrections Required) | Completed | 1       | 11/09/2023 9:25 AM  | 11/09/2023 9:41 AM  | 11/09/2023 9:56 AM  | 3rd Party Fire   |             | 0 day(s) 0 hr(s<br>30 min(s) 58 s<br>(s) |
| ire Completeness Check                                            | Completed | 1       | 11/09/2023 9:56 AM  | 11/09/2023 11:30 AM | 11/09/2023 11:30 AM | Fire             | P           | 0 day(s) 1 hr(s<br>33 min(s) 59 s<br>(s) |

#### ≻2. Who do I contact?

After checking the case status from the eplans report, as shown in answer to question 1, you can follow the steps below.

- If the case is with the plan screening plan coordinator, fire distribution fire coordinator, contact the eplans team at <u>eplan@co.pg.md.us</u>.
- If the case is with the pre-screening or issuance, contact the Permitting Division at <a href="mailto:eplan@co.pg.md.us">eplan@co.pg.md.us</a>
- •If the case is with the third-party reviewer, contact the selected third-party reviewer directly.
- If the case is with the fire completeness check -fire, contact the fire and life safety section engineers listed on the report.
- •If you have an issue with the Momentum system, contact DPIEcustomer2@co.pg.md.us.

#### >3. Where can I download my permit after the issuance?

For momentum cases, all permits and job cards will be uploaded on momentum. Please go to the case-related records option, then click the permit number starting with P (that is the permit number, not the case number). Once you're on the P number, please go to the attachments (second option from the bottom). The permit/job card should be there. If it is not, please contact DPIEcustomer2@co.pg.md.us .

### ≻4. When can I apply through epermits instead of Momentum? What is the difference between the Momentum and epermits FIR cases?

DPIE has a new permitting system called Momentum, and transitioning from the previous permitting system epermits to the Momentum system.

If the related building (construction/use) permit was processed in epermits, applicants have the option to apply for the FIR case through epermits instead of Momentum.

The epermits process is different, and the case is not directed to a third-party reviewer; therefore, the applicant must upload the third-party approved plans and documents. If applied through Momentum, the third-party reviewers will review the case online, so there is no need to have the plans and documents previously approved by the third-party reviewer.